## IF YOU HAVE ALREADY REGISTERED FOR THE AWFS®Fair

And you want to add educational sessions to your registration... Go to: <u>https://www.compusystems.com/servlet/ar?evt\_uid=261</u>

OR, find your registration confirmation e-mail and click on the link under "Additional Show Information

### ADDITIONAL SHOW INFORMATION

If you wish to make changes to your registration information, or add College of Woodworking Knowledge seminars, which will be available in mid-April, please revisit the registration website and click on 'Already Registered' or click on the url below for direct access to your record. You can also contact Customer Service by calling 224-563-3761 or send an email to <u>AWFSFair@csreg.zohodesk.com</u>. Please reference your Registration Number found at the top of this letter.

https://www.compusystems.com/servlet/sar? evt\_uid=26

AWFS® and AWFS®Fair are sensitive to the needs and privacy of our attendees. We want to thank you

From the login page, enter your e-mail and password on the "Log in to Registration Dashboard" option on the right (do NOT create a new registration).

| Log in to Registration Dashboard                                                                              |  |  |  |  |
|----------------------------------------------------------------------------------------------------|--|--|--|--|
| Need to Change/View a Registration?<br>Please enter your Email Address and Password, and then click [Log In]. |  |  |  |  |
| Email Address                                                                                                 |  |  |  |  |
|                                                                                                    |  |  |  |  |
| Password                                                                                                    |  |  |  |  |
| ■                                                                                                    |  |  |  |  |
| Can't access your account? Click Here.                                                                        |  |  |  |  |
| Log In                                                                                                    |  |  |  |  |

On the next screen, click on "view details", which will expand your registration details (scroll down on that page to see them)

|   | ▲ Notifications 0                                                                                                    |
|---|----------------------------------------------------------------------------------------------------|
| ſ | ** Pagistration Tools                                                                                                    |
|   |                                                                                                    |
|   | Our registration interactive dashboard provides you with a<br>central location to view your registration information, upload<br>credential documents, view your hotel information, re-send your<br>confirmation letter and invite your colleagues to attend the show. |
|   | View details >                                                                                                    |
|   |                                                                                                    |

## **©** Registration Tools

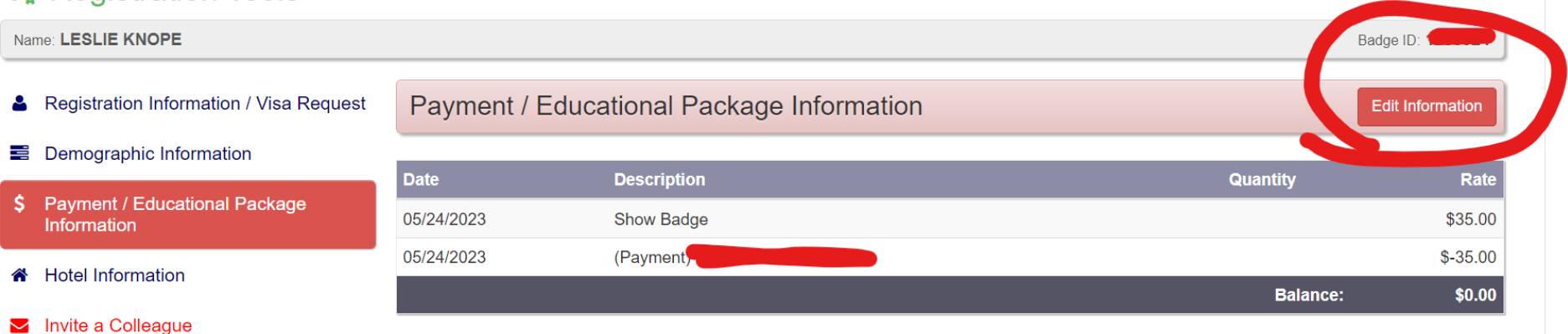

### On the next screen, CHANGE your Registration Category to "Educational Seminars with Exhibit Hall"

#### Registration Category LESLIE KNOPE Select the type of registration you prefer by checking the button next to the package title below Exhibit Hall Only Fees An exhibit hall pass provides access to the exhibit hall during expo hours. April 4 thru June 29, 2023 Beginning June 30, 2023 O Exhibit Hall Only \$35.00 \$50.00 Educational seminars with Exhibit Hall Fees Allows for selection and purchase of individual CWWK education programs and provides access to April 4 thru Beginning the exhibit hall during expo hours. June 29, 2023 June 30, 2023 Educational seminars with Exhibit Hall \$35.00 \$50.00

I would like to contribute to Woodworking Industry Educational Programs.

| \$20 Donation |  |
|---------------|--|
| \$20 Donation |  |

You can also add a Woodworking Network Symposium (taking place on Monday, July 24) on this page...

### **WOODWORKING NETWORK SYMPOSIA**

### Woodworking Network

Join us for a full day of networking and industry education programming, available the day before the opening of the AWFS<sup>®</sup> exhibit halls and brought to you by Woodworking Network! Choose from the CNC Bootcamp or the Closets Symposium. All July 24 symposia registrations include lunch, leadership reception, and AWFS<sup>®</sup>Fair exhibit hall registration. Register now.

Monday, July 24, 9:00 a.m. - 4:00 p.m. Las Vegas Convention Center Pricing: \$350 early bird thru May 31, \$420 after May 31

CNC Bootcamp is an intensive workshop for those who are relatively new to CNC manufacturing or looking to buy their first CNC. Moderated by Will Sampson, Editorial Director of *FDMC*, the day will cover selecting the right CNC machine, integrating it into your operation, choosing and using the tooling, dealing with dust collection and vacuum issues, and getting onboard with the software you need

**W** The Closets Symposium, moderated by Michaelle Bradford, Editor of *Closets & Organized Storage*, will educate designers, fabricators, retailers and installers on the most current design, marketing, and business topics of relevance to these industry professionals seeking to profit from this growing and exciting market niche.

Save Changes

Return To ConnectME Dashboard

Because you have selected "Educational seminars with Exhibit Hall" on the previous screen, you will now see the Event Explorer with all the seminars.

If you do not see this page next, go back and change your Registration Category to "Educational Seminars with Exhibit Hall"

| <b>EventExpl</b> @re                                                                                                    | r         |                                                                             |                                                                                |                  |            |          |                              | 1              | Cart 6  |
|----------------------------------------------------------------------------------------------------|-----------|-----------------------------------------------------------------------------|--------------------------------------------------------------------------------|------------------|------------|----------|------------------------------|----------------|---------|
| Search                                                                                                    | ALL       | DAYS                                                                        | Tuesday Wednesday Thursda                                                      | У                |            |          |                              |                |         |
| <ul> <li>You can search for sessions in two<br/>ways:</li> <li>Enter your keyword(s) in the field<br/>provided.</li> <li>Select from the lists of common</li> </ul> | ITEMS PER | ITEMS PER PAGE 10   20   50   100         < PREVIOUS (Page 1 of 1 v) NEXT > |                                                                                |                  |            |          |                              |                |         |
| search criteria.                                                                                                    |           | חו                                                                          | Title                                                                          | Date             | Start Time | End Time | Track                        | Shop           | Price   |
| Clear All Search                                                                                                    |           |                                                                             | nue                                                                            | Date             | Start Time |          | Hack                         | зпор           | THEE    |
| keyword search                                                                                                    | •         | TU30                                                                        | Building a Training Program for Your<br>Workers                                | Tuesday, July 25 | 9:30 AM    | 12:30 PM | Culture and<br>Workforce     | Small Shops    | \$75.00 |
|                                                                                                    | •         | TU32                                                                        | Spend Money to Make Money                                                      | Tuesday, July 25 | 9:30 AM    | 11:00 AM | Software and<br>Technology   | Small Shops    | \$75.00 |
| <ul> <li>Start Time</li> </ul>                                                                                                    |           | TU33                                                                        | Breathe Easier and Learn More<br>About Dust Collection and<br>Combustible Dust | Tuesday, July 25 | 9:30 AM    | 11:00 AM | Cabinet and<br>Millwork      | All Shop Sizes | \$75.00 |
| ► End Time                                                                                                    | •         | TU34                                                                        | Integrating Craft and Digital<br>Processes                                     | Tuesday, July 25 | 11:30 AM   | 1:30 PM  | Furniture                    | Small Shops    | \$75.00 |
| ► Track                                                                                                    | _         |                                                                             | 110003000                                                                      |                  |            |          | Business                     |                |         |
| Course Level                                                                                                    | •         | TU35                                                                        | The Great Game of Business                                                     | Tuesday, July 25 | 11:30 AM   | 1:00 PM  | Management and<br>Leadership | All Shop Sizes | \$75.00 |
| ▶ Speaker                                                                                                    |           | TU37                                                                        | How to Make a Profit by Transitioning to Closets                               | Tuesday, July 25 | 11:30 AM   | 1:00 PM  | Cabinet and<br>Millwork      | Small Shops    | \$75.00 |
|                                                                                                    |           |                                                                             | How to Keep Your Keester Out of                                                |                  |            |          |                              |                |         |

Once you have selected the sessions you want...on the next page, you can review your information, select the options on the left to see your responses and selections.

# **©** Registration Tools

| Name: LESLIE KNOPE |                                              |                                                                                                    |                           |  |  |
|--------------------|----------------------------------------------|----------------------------------------------------------------------------------------------------|---------------------------|--|--|
| -                  | Registration Information / Visa Request      | Educational Seminar Information                                                                            | Edit Information          |  |  |
|                    | Demographic Information                      | I≣ View All Sessions ↓ View All Speakers                                                                   |                           |  |  |
| Ø                  | Educational Seminar Information              | TU33: Breathe Fasier and Learn More About Dust Collection and Combustible                                  | Credit Hours: <b>0 15</b> |  |  |
| \$                 | Payment / Educational Package<br>Information | Dust<br>Tuesday, July 25, 2023 9:30 AM - 11:00 AM                                                          |                           |  |  |
| ñ                  | Hotel Information                            | TU37: <b>How to Make a Profit by Transitioning to Closets</b><br>Tuesday, July 25, 2023 11:30 AM - 1:00 PM | Credit Hours: 0.15        |  |  |
| $\mathbf{\geq}$    | Invite a Colleague                           |                                                                                                    |                           |  |  |
|                    |                                              | TU38: Color Strategies for Achieving Optimum Results<br>Tuesday, July 25, 2023 1:30 PM - 3:30 PM           | Credit Hours: 0.2         |  |  |

Total Credit Hours 0.5

After you have submitted your payment information for the sessions you purchased, you will see the registration confirmation (you will also receive a NEW confirmation e-mail)...

Registration Information / Visa Request

## Payment / Educational Package Information

#### Demographic Information

- Educational Seminar Information
- \$ Payment / Educational Package Information
- Hotel Information
- Market Scolleague

| Date       | Description                                                              | Quantity | Rate      |
|------------|--------------------------------------------------------------------------|----------|-----------|
| 05/24/2023 | Show Badge                                                               |          | \$35.00   |
| 05/24/2023 | (Return) Show Badge                                                      |          | \$-35.00  |
| 05/24/2023 | Show Badge                                                               |          | \$35.00   |
| 05/24/2023 | School Woodworking Donation                                              | 1        | \$20.00   |
| 05/24/2023 | Breathe Easier and Learn More About Dust Collection and Combustible Dust | 1        | \$75.00   |
| 05/24/2023 | How to Make a Profit by Transitioning to Closets                         | 1        | \$75.00   |
| 05/24/2023 | Color Strategies for Achieving Optimum Results                           | 1        | \$75.00   |
| 05/24/2023 | Closets Symposium                                                        | 1        | \$350.00  |
| 05/24/2023 | (Payment) DISCOUNT                                                       |          | \$-35.00  |
| 05/24/2023 | (Payment) DISCOUNT                                                       |          | \$-595.00 |
|            |                                                                          | Balance: | \$0.00    |

Edit Information

## Registration Confirmation E-mail (check your SPAM folders) – this is how you will retrieve your badge onsite! Subject: AWFS Fair 2023 Registration Confirmation

Sender: <u>AWFS@compusystems.com</u>

## AWFS Fair 2023 Registration Confirmation

AWFS Fair 2023 < AWFS@compusystems.com>

### REGISTRATION SUMMARY INFORMATION

| QTY | DESCRIPTION                                                  | PRICE    | TOTAL    |
|-----|--------------------------------------------------------------|----------|----------|
| 1   | ATTENDEE W/OPTIONS [LESLIE KNOPE]                            | \$35.00  | \$35.00  |
| 1   | 20DONATE/School Woodworking Donation [LESLIE KNOPE]          | \$20.00  | \$20.00  |
| 1   | WN11/Closets Symposium [LESLIE KNOPE]                        | \$350.00 | \$350.00 |
| 1   | TU37/How to Make a Profit by Transitioning to [LESLIE KNOPE] | \$75.00  | \$75.00  |
| 1   | TU33/Breathe Easier and Learn More About Dust [LESLIE KNOPE] | \$75.00  | \$75.00  |
| 1   | TU38/Color Strategies for Achieving Optimum R [LESLIE KNOPE] | \$75.00  | \$75.00  |
|     | Total Amount:                                                |          | \$630.00 |
|     | Total Paid:                                                  |          | \$0.00   |
|     | Balance Due:                                                 |          | \$0.00   |